## HOW TO: CONNECT OUTLOOK ON IPHONE (APP)

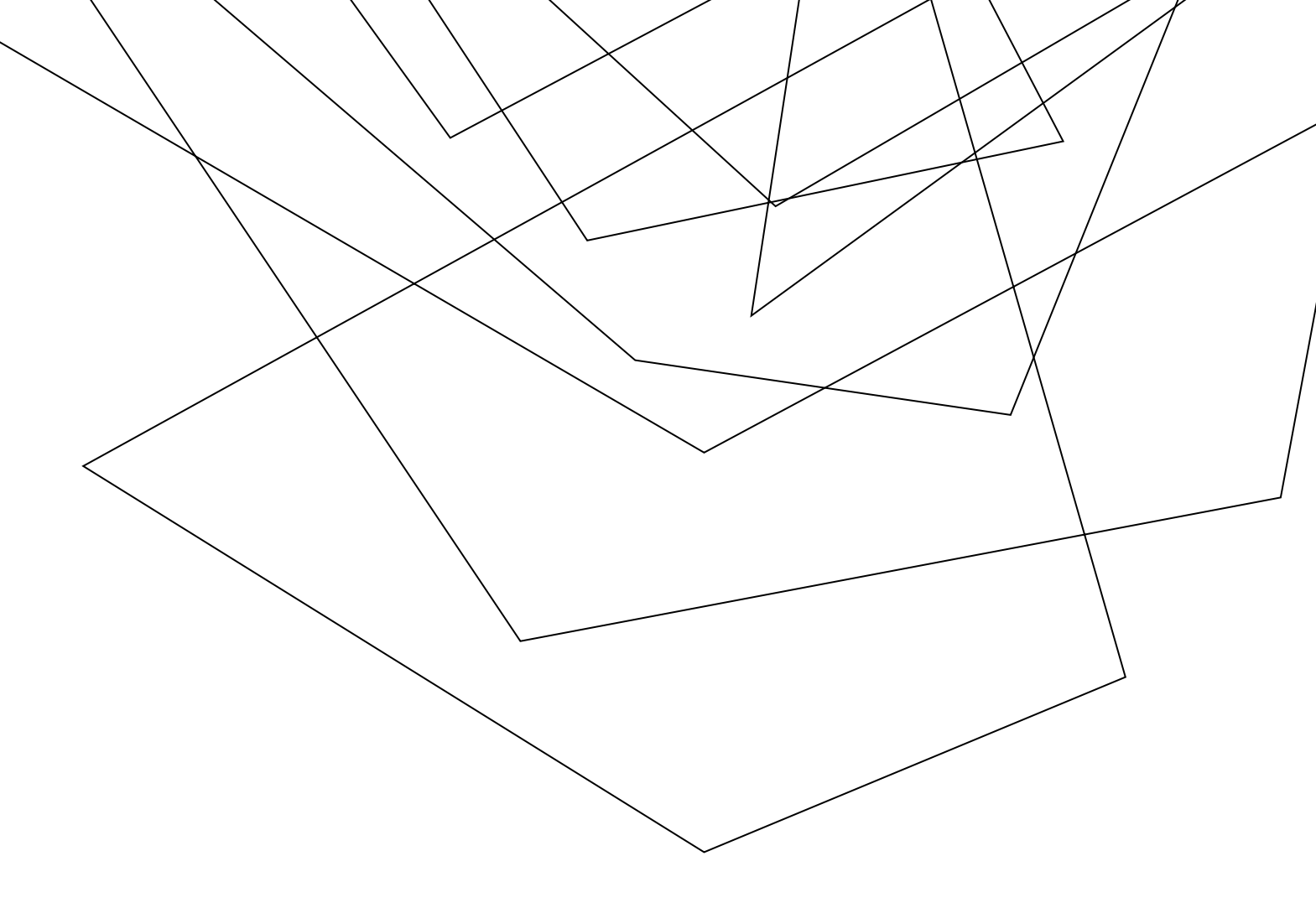

1. Go to the app store and download Microsoft Outlook

## 1:24 ◄ Im The set of the set of the set

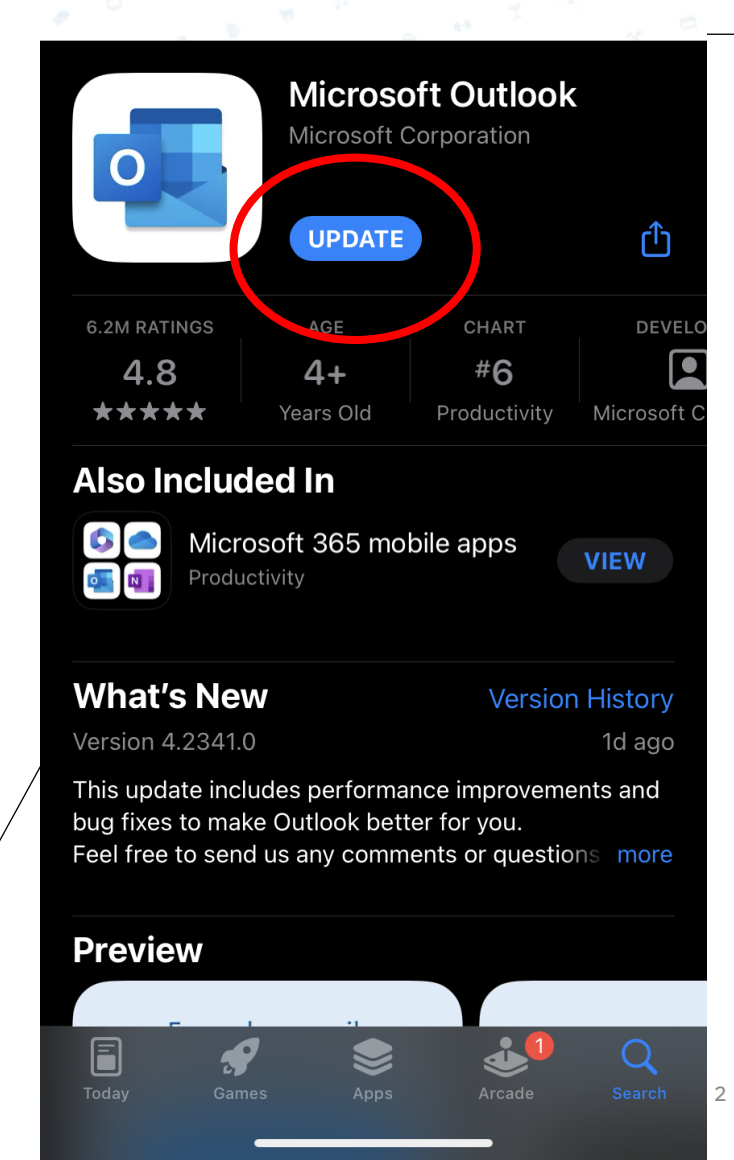

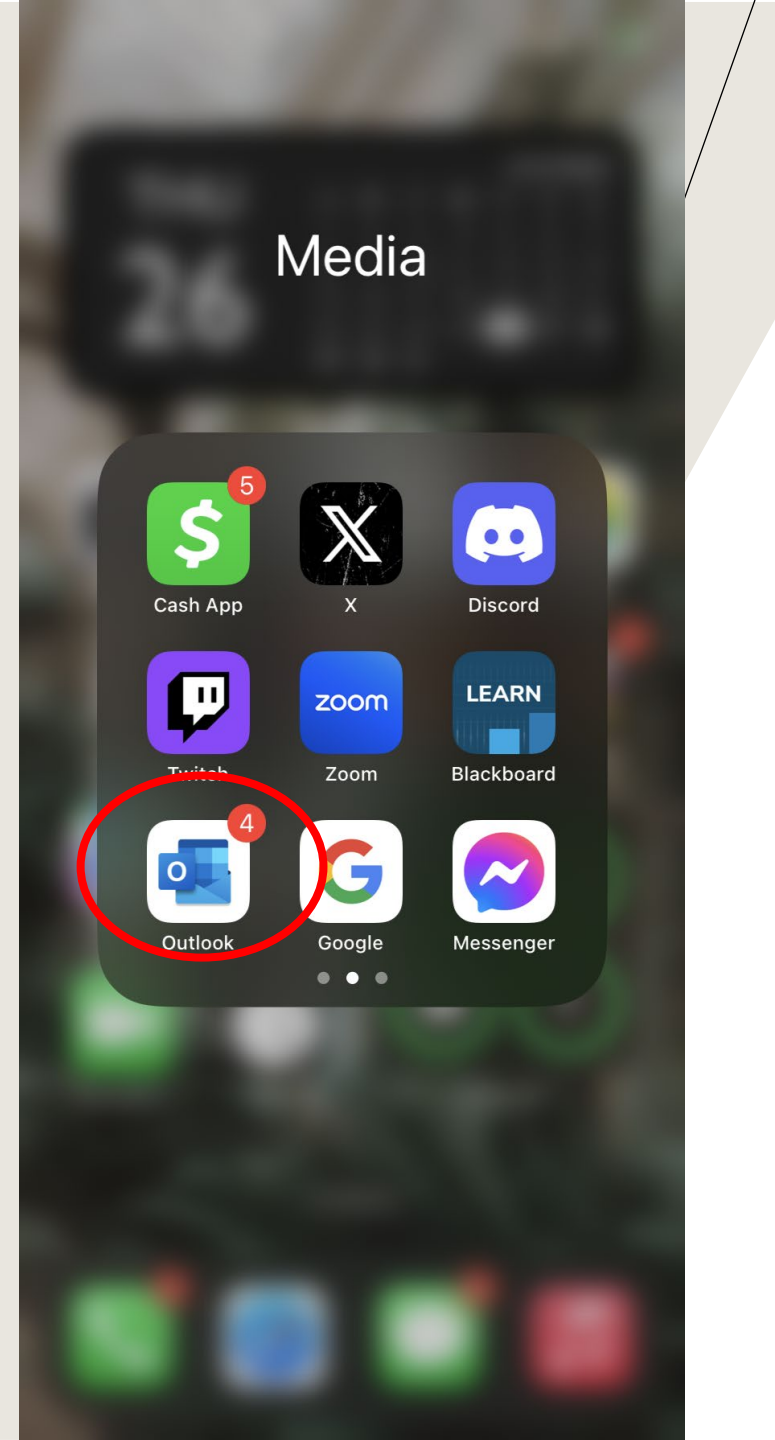

## 2. Locate and Open the Outlook App

3. Select "add email account"

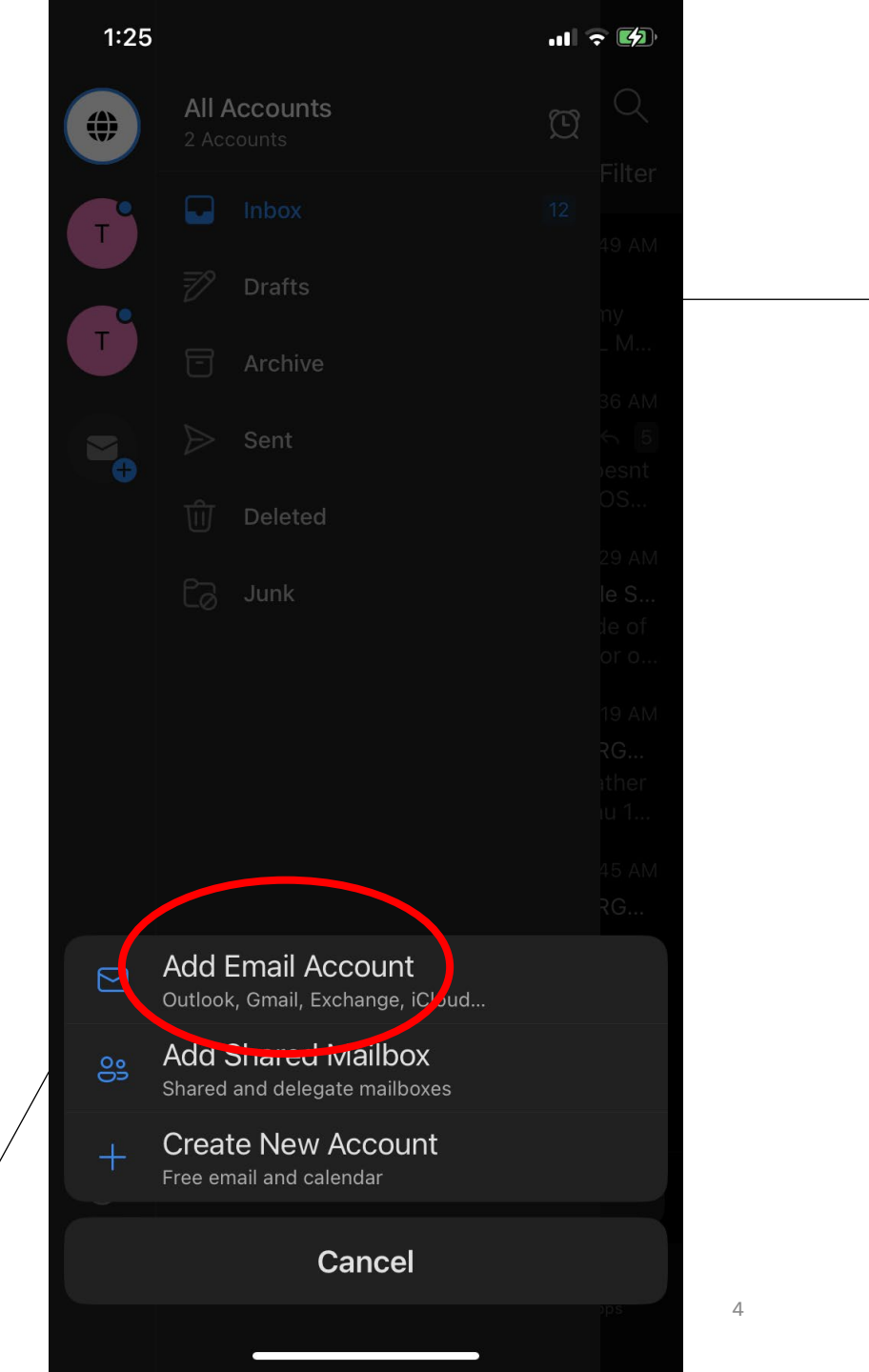

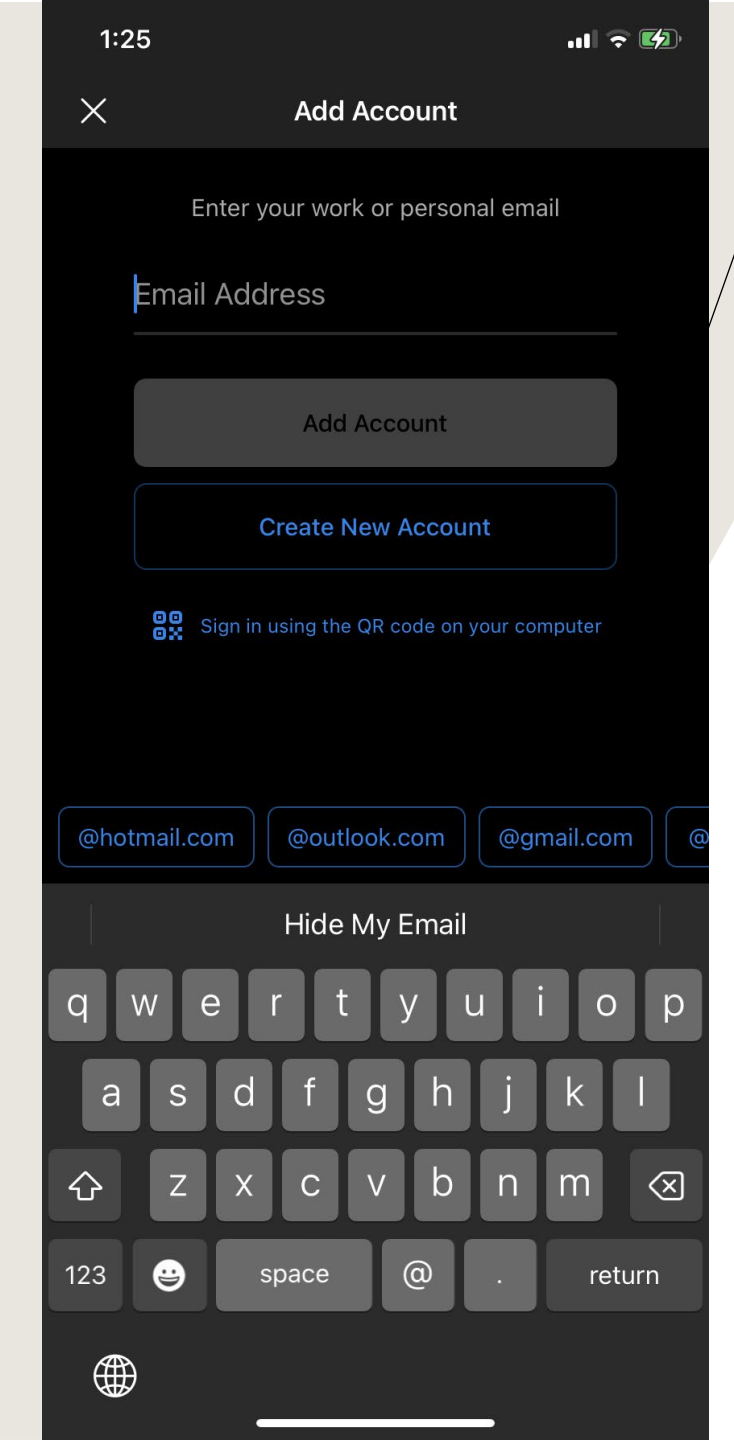

- Type in your JU email address (the first letter of your name then the first 6 digits of your last name and then @jacksonville.edu for students @ju.edu for staff)
- 2. Add the account